# STEPS TO SUBMITTING AN ONLINE CUTLIST(CLOUD)

#### **STEP 1**

Visit PG Bison Website (www.pgbison.co.ke)

Look for the CUT TO SIZE icon on the left side of the web page

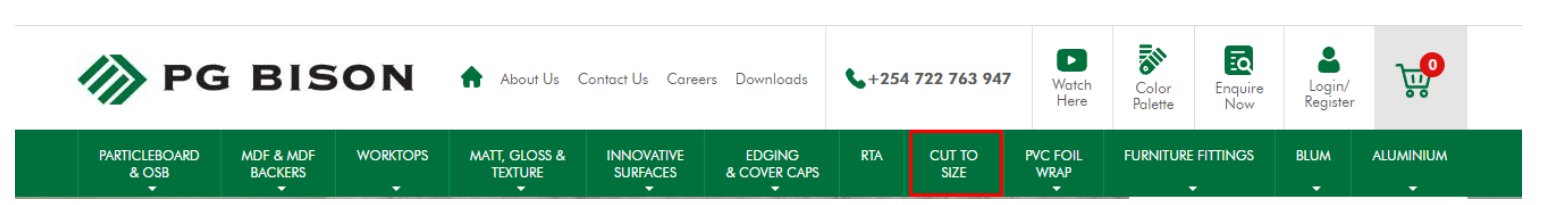

Once you click on CUT TO SIZE, the below window will appear

|                                           |                                            | Product Sea               | arch                               |                                |           | 0       |                              | Cart               |
|-------------------------------------------|--------------------------------------------|---------------------------|------------------------------------|--------------------------------|-----------|---------|------------------------------|--------------------|
| CUT TO SIZE   READY TO ASSEMBLE   PARTICL |                                            |                           |                                    |                                |           |         |                              |                    |
| Home / Cut-To-Size                        |                                            |                           |                                    |                                |           |         |                              |                    |
|                                           |                                            |                           |                                    |                                |           |         |                              |                    |
|                                           | C                                          | ut to                     | Size                               | Parts                          | Softv     | vare    |                              |                    |
|                                           | ← → C ( a cloud agbison or                 | . ke/c/1596/orders/93622e | 12-12::3-459! 55!! 934             | 105e548411/edit                |           |         | θ                            | ) Guest            |
|                                           | PROJECT 1 - OUT AND EDGE P                 | ANEL                      | Reference1                         |                                | Referer   |         |                              |                    |
|                                           | Sheet material Edges Part                  | a Machining               |                                    |                                |           | ]       |                              |                    |
|                                           | 18 PB Storm Grey Part                      | tcle Board                |                                    |                                |           |         |                              |                    |
|                                           | + Edg                                      | ing On 16/18/25 mm Only   |                                    |                                |           |         |                              |                    |
|                                           | Sup                                        | erWhite •                 | 18.4 -                             |                                |           |         |                              |                    |
|                                           | Parts                                      |                           |                                    |                                |           | ]       |                              |                    |
|                                           | Board Material 1                           | · Leight Width · Oty      | E L1 Edge                          | · W1 Edge                      | L2 Edge 🕐 | W2 Edge | Muchining 1                  | 8                  |
|                                           | 1 18 PB Storm Grey<br>2 18 PB Storm Grey   | - 800 400<br>- 800 400    | 1 1 Storm Grey<br>1 1 Storm Grey   | 1 Storm Grey                   |           |         | CNC CNC                      | i B<br>Shape       |
|                                           | 3 18 PB Super White<br>4 18 PB Super White | + 600 400<br>600 400      | 1 5 Super White<br>1 5 Super White | 1 Super White<br>1 Super White |           |         | GroovingFace<br>GroovingEdge | - 10.18<br>- 10.18 |
|                                           | 5 18 PB Super White                        |                           |                                    |                                |           |         |                              |                    |
|                                           |                                            |                           |                                    |                                |           |         |                              |                    |
|                                           | 7                                          |                           |                                    |                                |           |         |                              |                    |

# STEP 2

Log in using your account (ensure you have one) or you can register and you will receive an email from <u>customerservice@pgbison.co.ke</u>

If you already have an account, enter your email address and password, as indicated below;

| PG BISON                |
|-------------------------|
| Welcome                 |
|                         |
|                         |
| SIGN IN                 |
| orgotten your password? |

## **STEP 3 - 1** Click on New Project which means (New Cutlist)

|                                        | NEW PROJECT |
|----------------------------------------|-------------|
|                                        |             |
| All Draft Ready to order Ordered Final |             |
|                                        |             |

# STEP 3 - 2

Enter project name

| OPTIMIZE SAVE |            | A Home / New project | , c bison    |
|---------------|------------|----------------------|--------------|
| Reference2    | Reference1 |                      | Po reference |
| Reference2    | Reference1 |                      | Po reference |

## STEP 4

Key in the details of your order (material, measurements, quantity, edging) Ensure that the measurements are not appearing in red as this indicates the parameters have exceeded. If material is highlighted in red that means stock is not available.

| 伆       | PG BISON                          | A Home / #19263, Test 12 |                                           |                             |                      |             |                  | OP             |        | VE DUPLICATE |
|---------|-----------------------------------|--------------------------|-------------------------------------------|-----------------------------|----------------------|-------------|------------------|----------------|--------|--------------|
| Fest 12 | 2                                 |                          | Reference1                                |                             |                      | Reference   | e2               |                |        |              |
| Part    | ts                                | LEFT(W2)<br>BO           | TOP(L2)<br>RIGHT(W1)<br>TTOM(L1)          |                             |                      |             |                  |                |        |              |
|         | Board Material                    | Length Width Q           | Qty 🔻 L1 Edge 🔻 W1 Edge                   | T L2 Edge                   | W2 Edge 🛛            | Machining 1 | Params 1 🛛 💌 Mac | hin Params 2 🔻 | Machin | Params 3     |
| 1       | 18 PB Super White                 | v 600 400                | 1 Super White Edging 🔻 1 Super White Edgi | ng 🔻 1 Super White Edging 🔻 | 1 Super White Edging | Hinge       | Bottom           |                |        |              |
| 2       | 18 PB Super White                 | 2741 600                 | 1 v                                       |                             |                      |             |                  |                |        |              |
| 0       | 10 DD Marine Deserve Drive - Game | 100 100                  |                                           |                             |                      |             |                  |                |        |              |

# STEP 5

Save the project.

The order will have a unique job ID.

Click on optimize to obtain a quotation.

Job will not optimize due to issues with stock invalidity.

| M PG BISON     | Home / #19263, Test 12                                                                          |
|----------------|-------------------------------------------------------------------------------------------------|
| Test 12        | Reference1 Reference2                                                                           |
|                | TOP(L2)<br>LEFT(W2) RIGHT(W1)<br>BOTTOM(L1)                                                     |
| Parts          |                                                                                                 |
| Board Material | Elength Width Oty = L1 Edge T W1 Edge T L2 Edge T W2 Edge T Machine Params 2 T Machine Params 3 |

|   | Board Material    |   | Length | Width | Qty 💌 | L1 Edge                | W1 Edge                | L2 Edge                | W2 Edge                | Machining 1 | Params 1 | Machin | Params 2 | Machin | Params 3 |
|---|-------------------|---|--------|-------|-------|------------------------|------------------------|------------------------|------------------------|-------------|----------|--------|----------|--------|----------|
| 1 | 18 PB Super White | v | 600    | 400   | 1     | 1 Super White Edging V | 1 Super White Edging V | 1 Super White Edging V | 1 Super White Edging V | Hinge       | Bottom   |        |          |        |          |
| 2 | 18 PB Super White | v | 600    | 600   | 1     |                        |                        |                        |                        |             |          |        |          |        |          |
| 3 |                   |   |        |       |       |                        |                        |                        |                        |             |          |        |          |        |          |

# STEP 6

Will not optimize due to issue with stock invalidity.

Parts

|          | Board Material    | Length | Width | Qty 💌 | L1 Edge                | W1 Edge                | L2 Edge                | W2 Edge                | Machining 1 | Params 1 | Machin  |
|----------|-------------------|--------|-------|-------|------------------------|------------------------|------------------------|------------------------|-------------|----------|---------|
| 1        | 18 PB Super White | 600    | 400   | 1     | 1 Super White Edging T | 1 Super White Edging 🔻 | 1 Super White Edging 🔻 | 1 Super White Edging 🔻 | Hinge v     | Bottom   |         |
| 2        | 18 PB Super White | 600    | 600   | 1     |                        |                        |                        |                        |             |          |         |
| 3        |                   |        | 400   | 1     |                        |                        |                        |                        |             |          |         |
| 4        |                   |        |       |       |                        |                        |                        |                        |             |          |         |
| 5        |                   |        |       |       |                        |                        |                        |                        |             |          |         |
| 6        |                   |        |       |       |                        |                        |                        |                        |             |          |         |
| 7        |                   |        |       |       |                        |                        |                        |                        |             |          |         |
| 8        |                   |        |       |       |                        |                        |                        |                        |             |          |         |
| 9        |                   |        |       |       |                        |                        |                        |                        |             |          |         |
| 10       |                   |        |       |       |                        |                        |                        |                        |             |          |         |
| 11       |                   |        |       |       |                        |                        |                        |                        |             |          |         |
| 12       |                   |        |       |       |                        |                        |                        |                        |             |          |         |
| 13       |                   |        |       |       |                        |                        |                        |                        |             |          |         |
| 4        |                   |        |       |       |                        |                        |                        |                        |             |          | Invalid |
| Reset Gr | d                 |        |       |       |                        |                        |                        |                        |             |          |         |

#### ATTENTION OPTIMISATION NOT COMPLETE, Please CONTACT PG BISON OR CORRECT THE PARTS LIST/SEE HINT BELOW.

#### PartNo: 3 FAILED: 18 pb super white needs 4 edges

#### PartNo: 4Failed: to small to be Edge\_ Min 85 mm

After you optimize, a summary of the quotation will be generated. If you would like to send the order to PG Bison, Click on Order.

| M PG BISON                                                                                                    | ✿ Home / #19263, Test 12                                                                                          |             |              |     |       |               | EDIT ORDER DUPLICATE                                                                        |
|----------------------------------------------------------------------------------------------------|----------------------------------------------------------------------------------------------------|-------------|--------------|-----|-------|---------------|---------------------------------------------------------------------------------------------|
| <b>Optimized</b><br>Chose DEMAND to bring this project to reali                                                 | ration,                                                                                                    |             |              |     |       |               | LIST ORDER 🚖                                                                                |
| Project :<br>PG Bison (Kenya) Ltd                                                                               |                                                                                                    | Test 12     |              |     |       |               | Tel: 020-8088882/3,<br>8006609                                                              |
| P.O Box 45221-00100, Nairobi Kenya<br>Kampala Road, Industrial Area<br>PIN: P051145939D                         |                                                                                                    | Project Nam | ie : Test 12 |     |       |               | Mob: 0733 726855 / 072<br>763947<br>Email:<br>sales@pgbison.co.ke<br>Web: www.pgbison.co.ke |
| Name: PG Bison (K) Ltd<br>Customer Code:                                                                        |                                                                                                    |             |              |     |       |               | E-Mail Client:<br>itsupport@pgbison.co.k                                                    |
| Job ID: AT19263                                                                                                 |                                                                                                    | QUOTAT      | ION          |     |       |               |                                                                                             |
| Material                                                                                                    |                                                                                                    |             | Tot. Qty     | UOM | Parts | Price Per UOM | Total Price(Kshs.)                                                                          |
| 18 PB Super White                                                                                               |                                                                                                    |             | 0.6          | M2  | 2     | 2200          | 1320                                                                                        |
| Edging                                                                                                    |                                                                                                    |             |              |     |       |               |                                                                                             |
| Edge Band Consumption                                                                                           |                                                                                                    |             | 2.24         | M   |       | 22            | 49.28                                                                                       |
| Final order Summary                                                                                             |                                                                                                    |             | 0.6          |     | 2     |               | 1369.28                                                                                     |
| In order to confirm this order click on ORDER                                                                   | - PLACE ORDER - CONFIRM.                                                                                          |             |              |     |       |               |                                                                                             |
| concentration of the second second second second second second second second second second second second second | a second second second second second second second second second second second second second second second second |             |              |     |       |               |                                                                                             |

# STEP 7

Place your order

| Please complete and confirm your project d | tails                  |                                 |
|--------------------------------------------|------------------------|---------------------------------|
| Deliver Parts                              | <b>*</b>               |                                 |
| Your references                            |                        |                                 |
| Test 12                                    | Kampala P<br>00100 Nat | Road, Industrial Area<br>Airobi |
|                                            | Kenya                  |                                 |

#### STEP 8

You have to confirm the order for it to be sent to the Customer Service email address. **NOTE**: ONLY CONFIRM ORDERS IF YOU ARE CERTAIN PAYMENTS WILL BE MADE FOR THE SAME.

| M PG BISON                                             | ✿ Home / #19263, Test 12 |                        |     |       |               | DUPLICATE                                     |
|--------------------------------------------------------|--------------------------|------------------------|-----|-------|---------------|-----------------------------------------------|
|                                                        |                          |                        |     |       |               |                                               |
| Offer<br>Please confirm your order for final approval. |                          |                        |     |       |               | LIST CONFIRM                                  |
|                                                        |                          |                        |     |       |               |                                               |
| Project :                                              |                          | Test 12                |     |       |               |                                               |
| PG Bison (Kenya) Ltd                                   |                          |                        |     |       |               | Tel: 020-8088882/3,                           |
| P.O Box 45221-00100, Nairobi Kenya                     |                          |                        |     |       |               | Mob: 0733 726855 / 072<br>763947              |
| Kampala Road, Industrial Area                          |                          |                        |     |       |               | Email:                                        |
| PIN: P051145939D                                       |                          | Project Name : Test 12 |     |       |               | sales@pgbison.co.ke<br>Web: www.pgbison.co.ke |
| Name: PG Bison (K) I td                                |                          |                        |     |       |               | E-Mail Client:                                |
| Name. Fo bison (K) Etu                                 |                          |                        |     |       |               | itsupport@pgbison.co.ke                       |
| Customer Code:                                         |                          |                        |     |       |               |                                               |
| Job ID: AT19263                                        |                          | QUOTATION              |     |       |               |                                               |
| Material                                               |                          | Tot. Qty               | UOM | Parts | Price Per UOM | Total Price(Kshs.)                            |
| 18 PB Super White                                      |                          | 0.6                    | M2  | 2     | 2200          | 1320                                          |
| Edging                                                 |                          |                        |     |       |               |                                               |

#### You will get this message at the bottom right hand of the screen

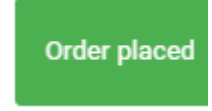

If you have a similar project, you do not have to type in your measurements again. Open the same order ans click on duplicate on the top right of your screen.

| B PG BISON                         | Hame / #10062 Test 10   |             |              |     |       |               |                                   |
|------------------------------------|-------------------------|-------------|--------------|-----|-------|---------------|-----------------------------------|
|                                    | Thome / #19203, rest 12 |             |              |     |       |               | DUPLICATE                         |
|                                    |                         |             |              |     |       |               |                                   |
| Ordered                            |                         |             |              |     |       |               |                                   |
| Ordered                            |                         |             |              |     |       |               |                                   |
|                                    |                         |             |              |     |       |               |                                   |
|                                    |                         |             |              |     |       |               |                                   |
| Project :                          |                         | Test 12     |              |     |       |               |                                   |
| PG Bison (Kenya) Ltd               |                         |             |              |     |       |               | Tel: 020-8088882/3,               |
|                                    |                         |             |              |     |       |               | 8006609<br>Mob: 0733 726855 / 072 |
| P.O Box 45221-00100, Nairobi Kenya |                         |             |              |     |       |               | 763947                            |
| Kampala Road, Industrial Area      |                         |             |              |     |       |               | Email:<br>sales@pobison.co.ke     |
| PIN: P051145939D                   | F                       | Project Nan | ne : Test 12 |     |       |               | Web: www.pgbison.co.ke            |
| Name: PG Bison (K) Ltd             |                         |             |              |     |       |               | E-Mail Client:                    |
| Customer Code:                     |                         |             |              |     |       |               |                                   |
| Job ID: AT19263                    | (                       | QUOTAT      | ION          |     |       |               |                                   |
| Material                           |                         |             | Tot. Qty     | иом | Parts | Price Per UOM | Total Price(Kshs.)                |
| 18 PB Super White                  |                         |             | 0.6          | M2  | 2     | 2200          | 1320                              |
| Edging                             |                         |             |              |     |       |               |                                   |
| Edge Band Consumption              |                         |             | 2.24         | м   |       | 22            | 49.28                             |
| Final order Summary                |                         |             | 0.6          |     | 2     |               | 1369.28                           |

After confirming order it will be received by Customer Service team via email.

# Thank You

We have received your Cut-To-Size parts order.

We will be contacting you shortly with payment details.

| Project :                             | Test 12    |                        |    |         |                         |                             |
|---------------------------------------|------------|------------------------|----|---------|-------------------------|-----------------------------|
| PG Bison (Kenya) Ltd                  |            |                        |    | Te      | el: 020-8088            | 8882/3, 8006609             |
| P.O Box 45221-00100, Nairobi<br>Kenya |            |                        |    | M<br>70 | lob: 0733 72<br>63947   | 26855 / 072                 |
| Kampala Road, Industrial Area         |            |                        |    | E       | mail: <u>sales</u>      | @pgbison.co.ke              |
| PIN: P051145939D                      | Project Na | Project Name : Test 12 |    |         | Web: www.pgbison.co.ke  |                             |
| Name: PG Bison (K) Ltd                |            |                        |    | E<br>It | -Mall Clier<br>support@ | nt:<br><u>pgblson.co.ke</u> |
| Customer Code:                        |            |                        |    |         |                         |                             |
| Job ID: AT19263                       | QUOTATION  | N                      |    |         |                         |                             |
| Material                              | T(<br>Q    | ot.<br>ty              | юм | Parts   | Price<br>Per<br>UOM     | Total<br>Price(Kshs.)       |
| 18 PB Super White                     |            | 0.6                    | M2 | 2       | 220                     | 0 1320                      |
| Edging                                |            |                        |    |         |                         |                             |
| Edge Band Consumption                 |            | 2.24                   | М  |         | 22                      | 49.28                       |
|                                       |            |                        |    |         |                         |                             |
| Final order Summary                   |            | 0.6                    |    | 2       |                         | 1369.28                     |

\_ . . . . . . . . . . . . . . . . .

# STEP 10

Customer Service team will send you an official quotation with payment details.